#### phpMyAdmin

- phpMyAdmin
- Esportare un database con phpMyAdmin
- Importare un database con phpMyAdmin
- Svuotare un Database con phpMyAdmin

#### phpMyAdmin

phpMyAdmin è un applicazione che permette di gestire un database tramite il browser.

In questa guida illustreremo le funzioni principali.

Prima di tutto è necessario accedere al proprio pannello di controllo visitando l'indirizzo https://mail.DOMINIO:2083 con proprio browser internet, sostituendo a DOMINIO il dominio del vostro sito internet senza www, ed entrare nella sezione "phpMyAdmin".

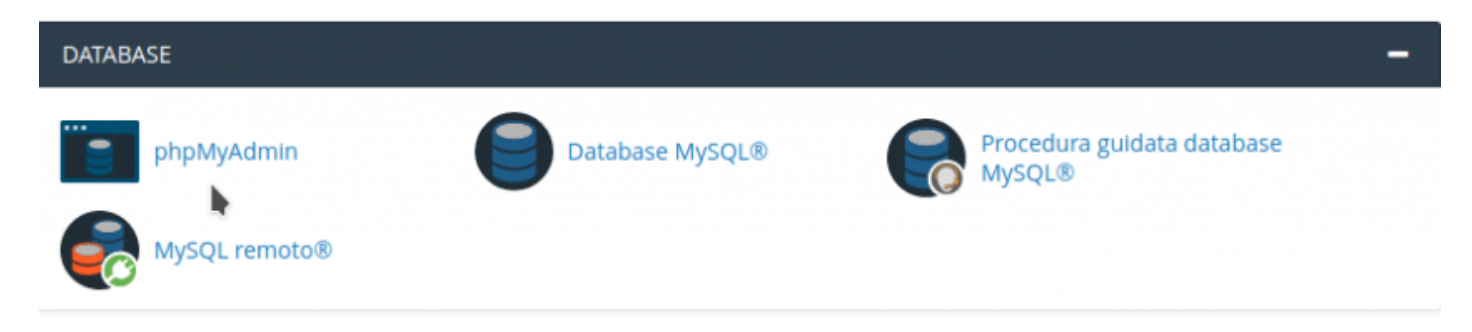

Una volta all'interno, troverete la seguente situazione:

| phpMyAdmin                                                                                   | F Server: localhost:3306                                            |                                                                                                    |
|----------------------------------------------------------------------------------------------|---------------------------------------------------------------------|----------------------------------------------------------------------------------------------------|
| <u> </u>                                                                                     | 🗟 Database 🍯 SQL 🤹 Stato 🖷 Esporta 🖼 Importa 🥜 Impostazioni         | 🕑 Variabili 🔳 Set di caratteri 🎲 Motori 🌸 Plugin                                                                                                    |
| Recente Preferti<br>Cancprov_HqJbrP<br>Cancprov_HzMguX<br>Cancprov_HzMguX<br>Cancprov_HzMguX | Impostazioni generali                                               | Server del Database  Server: Localhost via UNIX socket  Tipo di server: MySQL  Versione del server: 5.6.39-cll-lve - MySQL Community Server (GPL)  Versione protocollo: 10  Utente: c;pseca4rq8eyy4@localhost |
|                                                                                              | 😴 Lingua - Language 🤢 🛛 Italiano - Italian 🔹                        | Codifica caratteri del server: UTF-8 Unicode (utl8)                                                                                                    |
|                                                                                              | Tema: pmahomme      Dimensione font: 82%     Viteriori impostazioni | Web server<br>• cpsrvd 11.70.0.54<br>• Versione del client del database: libmysql - 5.1.73<br>• Estensione PHP: mysqli @ curl @ mbstring @<br>• Versione PHP: 5.6.30                                          |
|                                                                                              |                                                                     | phpMyAdmin  Informazioni sulla versione: 4.7.7 Documentazione Home page ufficiale di phpMyAdmin Contribuisci Ricevi aiuto Lista dei cambiamenti Licenza                                                       |

Sul lato sinistro trovate 5 collegamenti rappresentati da diverse icone (in ordine sono: "home", "documentazione di phpMyAdmin", "Documentazione", "Impostazioni pannello di navigazione" e "ricarica il pannello di navigazione") e sotto di essi l'elenco dei database attivi sul vostro hosting. Sul corpo centrale invece, trovate in alto il menù delle funzioni di phpMyAdmin ("Database", "SQL", "Stato", "Esporta", "Importa", "Impostazioni", "Variabili", "Set di caratteri", "Motori" e "Plugin") e sotto le impostazioni generali accompagnate da riquadri contenenti informazioni di sistema.

Di seguito presentiamo le funzioni principali di phpMyAdmin, che verranno approfondite in apposite guide:

| SOL: | permette d | i interrogare il | database p | per reperire | informazioni o | aggiornare i | dati. |
|------|------------|------------------|------------|--------------|----------------|--------------|-------|
| JQL. | permette a | i interrogare n  | aacabase p | ci i cpcinc  |                | aggiornare i | aach  |

| phpMyAdmin        | 🗕 🗐 Server: localhost:3306                                                                                                    | \$             | $\overline{}$ |
|-------------------|----------------------------------------------------------------------------------------------------|----------------|---------------|
| <u> </u>          | 🕼 Database 🗐 SQL 🐁 Stato 🖼 Esporta 🖾 Importa 🥜 Impostazioni 💿 Variabili 🚍 Set di caratteri                                                                         | 🚯 Motori 💌 Più |               |
| Recente Preferiti | Eseguendo query SQL sul server "localhost":                                                                                                    |                |               |
|                   | Parametri Bind                                                                                                    |                |               |
|                   | [Delimitatori : ] 🕑 Mostra di nuovo questa query 🗋 Nascondi riquadro query SQL 🗋 Annulla le modifiche quando hai finito 🖉 Abilita i controlli sulle chiavi esterne | Esegui         |               |

Esporta: permette di salvare su file i contenuti del database.

| ohoMuAdmin                                                   | F Server: localhost:3306                                                                              | \$ ⊼ |
|--------------------------------------------------------------|----------------------------------------------------------------------------------------------------|------|
| <b>2</b> ⊕ ⊡ ⊕ <b>2</b>                                      | 🗈 Database 🔓 SQL 🐁 Stato 🖷 Esporta 📾 Importa 🥜 Impostazioni 🕑 Variabili 🔳 Set di caratteri 🕼 Motori 💌 | Più  |
| Recente Preferiti                                            | •                                                                                                    |      |
| cancprov_HqJbrP     cancprov_HzMguX     f information_schema | Esportazione dei database dal server corrente in corso                                                |      |
|                                                              | Metodo di esportazione:                                                                               |      |
|                                                              | Rapido - mostra solo le opzioni minime                                                                |      |
|                                                              | Personalizzato - mostra tutte le possibili opzioni                                                    |      |
|                                                              | Formato:                                                                                              |      |
|                                                              | SQL •                                                                                                 |      |
|                                                              | Esegui                                                                                                |      |

Importa: permette di caricare nel database i contenuti esportati da un'altra banca dati.

| phpMyAdmin | - 🗊 Server: localhost: 3306 🔅 🛪                                                                                                    |
|------------|----------------------------------------------------------------------------------------------------|
| 🟫 😡 🗊 🏟 🛊  | 🕞 Database 🗐 SQL 🐁 Stato 🚍 Esporta 🖬 Importa 🧳 Impostazioni 💿 Variabili 🚍 Set di caratteri 🕠 Motori 🌸 Plugin                                                      |
| PhpMyAdmin | Importazione nel server corrente in corso                                                                                                    |
|            |                                                                                                    |
|            | Il nome di un file compresso (gelp, ello) i ten compresso:<br>Il nome di un file compresso deve terminare in .[formato].[compressione]. Ad esempio: .sql.zip      |
|            | Cerca sul tuo computer: Scegli file Nessun file selezionato (Dimensione massima: 50MiB)                                                                           |
|            | Set di caratteri del file: utf-8                                                                                                    |
|            | Importazione parziale:                                                                                                    |
|            | Consenti l'interruzione del processo di importazione nel caso lo script rilevi di essere troppo vicino al timeout di PHP. (Questo potrebbe essere un buon modo di |
|            | salta questo pumero di queny (ner SQL) partendo dalla prima:                                                                                                    |
|            | energe denne unurse er denn i fles, erkel kensenene kunnt                                                                                                    |
|            | Altre opzioni:                                                                                                    |
|            | Abilita i controlli sulle chiavi esterne                                                                                                    |
|            | Formato:                                                                                                    |
|            | SQL T                                                                                                    |
|            | Opzioni specifiche al formato:                                                                                                    |
|            | Modalità di compatibilità SQL: NONE                                                                                                    |
|            | Non usare AUTO_INCREMENT per il valori zero                                                                                                    |
|            | Esegui                                                                                                    |

# Esportare un database con phpMyAdmin

In questa guida illustreremo come procedere con l'esportazione di un database per eseguire un backup manuale o trasferire/duplicare un sito.

Prima di tutto è necessario accedere al proprio pannello di controllo visitando l'indirizzo https://mail.DOMINIO:2083 con proprio browser internet, sostituendo a DOMINIO il dominio del vostro sito internet senza www, ed entrare nella sezione "phpMyAdmin".

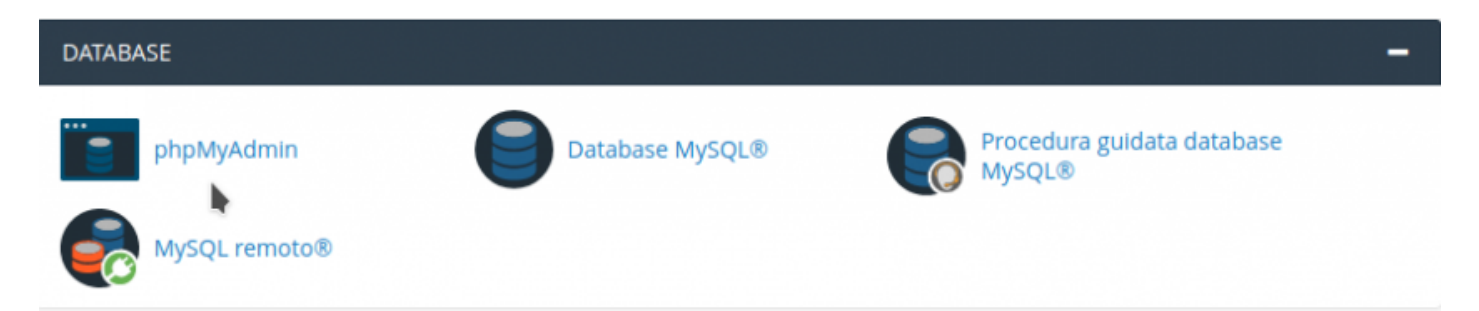

Selezionare il database da esportare nell'elenco riportato sulla sinistra.

"Information\_schema" è un database di sistema. Contiene alcune informazioni riguardanti i database e le tabelle ed è consultabile in sola lettura e non può essere rimosso. Può essere ignorato.

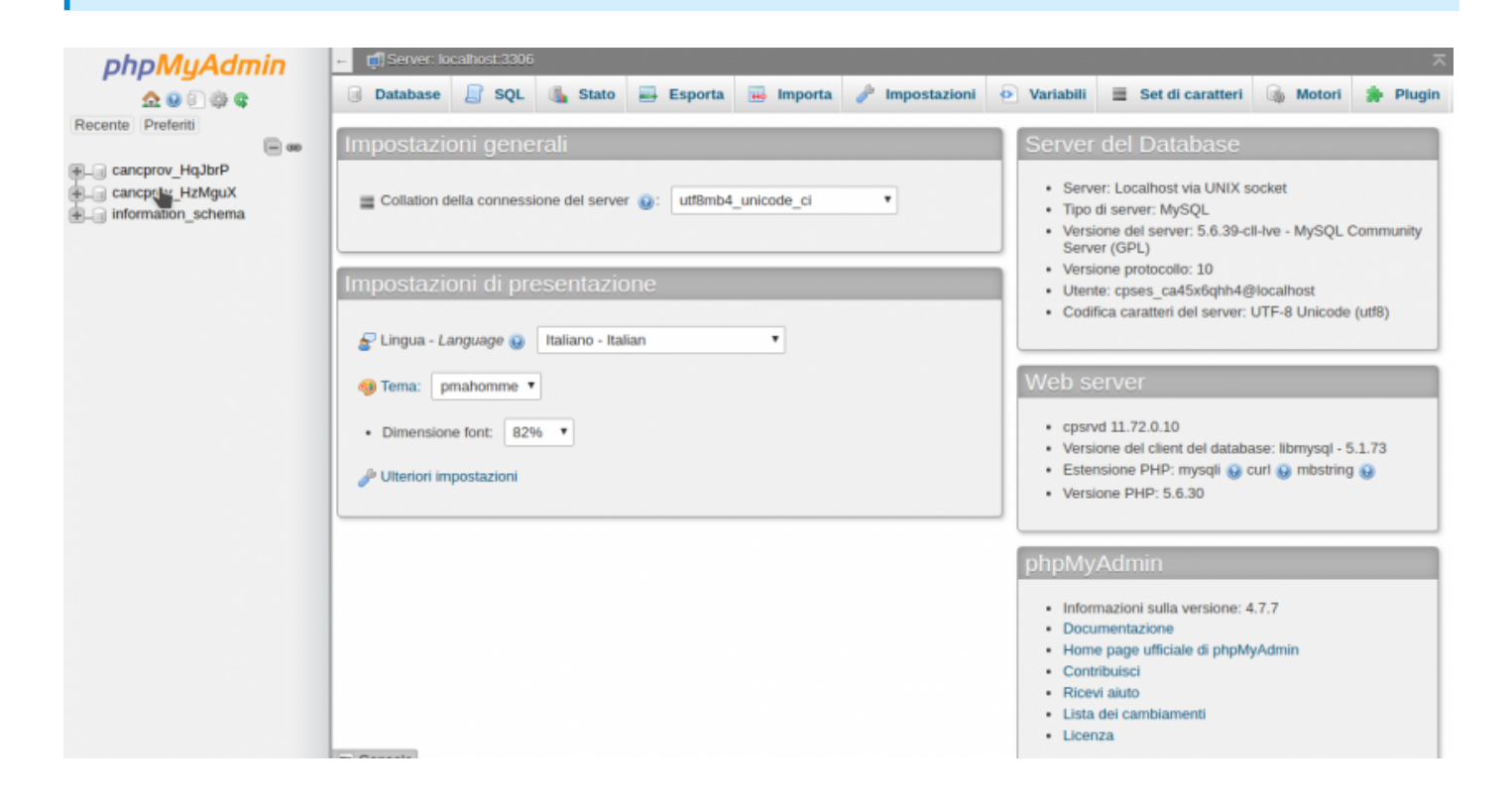

Entrare nella sezione "Esporta" di phpMyAdmin, che troverete nella barra in alto del menù.

| phpMyAdmin                                                         | ← 🚮 Server: lo | calhost:330                   | 5 » 🏢 Base di                        | dati: cancprov_HqJbrP             |           |           | \$        |  |
|--------------------------------------------------------------------|----------------|-------------------------------|--------------------------------------|-----------------------------------|-----------|-----------|-----------|--|
| <u>∧</u> 0 0 0 0 0                                                 | M Struttura    | 📄 SQL                         | 🔍 Cerca                              | 🗊 Query da esempio                | 📑 Esporta | 🖶 Importa | ▼ Più     |  |
| Recente Preferiti                                                  | Faparta        | Tione                         | delle te                             | helle del detek                   | •         | Depress   | Lla lbrD" |  |
| cancprov_HqJbrP     Garage And And And And And And And And And And | in corsc       | )<br>)                        | delle ta                             | idelle dal dalar                  | base ca   | Incprov_  | Чатагы    |  |
| wp_links                                                           | Metodo di es   | portazione                    | :                                    |                                   |           |           |           |  |
| wp_postmeta     wp_posts     wp_termmeta                           | ● Ra<br>○ Pe   | pido - mostra<br>rsonalizzato | a solo le opzioi<br>- mostra tutte l | ni minime<br>le possibili opzioni |           |           |           |  |
| wp_term_relationships     wp_term_taxonomy                         | Formato:       |                               |                                      |                                   |           |           |           |  |
| wp_usermeta     wp_users     cancprov_HzMguX                       | SQL            |                               | •                                    |                                   |           |           |           |  |
| the mormation_schema                                               | Esegui         |                               |                                      |                                   |           |           |           |  |

Scegliere il metodo di esportazione:

Rapido: esporta tutti i dati nel formato scelto, senza alcuna selezione da parte dell'utente. E' il metodo più semplice e consigliato per eseguire l'operazione.

Personalizzato: consigliato a utenti più esperti, permette di eseguire un'esportazione selettiva dei dati tramite diverse opzioni, come ad esempio la selezione di una o più tabelle.

Esportare il database tramite il tasto "Esegui".

## Importare un database con phpMyAdmin

In questa guida illustreremo come importare un database, operazione necessaria per ripristinare un backup, trasferire o duplicare un sito.

Prima di tutto è necessario accedere al proprio pannello di controllo visitando l'indirizzo https://mail.DOMINIO:2083 con proprio browser internet, sostituendo a DOMINIO il dominio del vostro sito internet senza www, ed entrare nella sezione "phpMyAdmin".

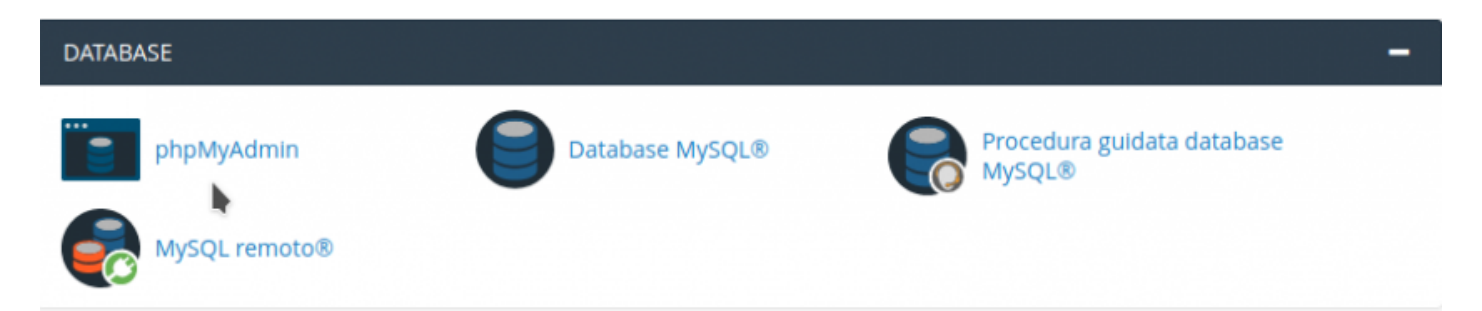

Selezionare il database da esportare nell'elenco riportato sulla sinistra.

"Information\_schema" è undatabase di sistema, non dev'essere modificato per nessun motivo in quanto potrebbe compromettere il corretto funzionamento del servizio.

| phpMyAdmin                                                                     | 🕶 📫 Server: localhost:3306                                   | ~                                                                                                    |
|--------------------------------------------------------------------------------|--------------------------------------------------------------|----------------------------------------------------------------------------------------------------|
| 🔬 😡 🗊 🏟 🛊                                                                      | 🕢 Database 🗐 SQL 🔩 Stato 🚔 Esporta 👼 Importa 🤌 Impostazioni  | 🕑 Variabili 🗮 Set di caratteri 🌀 Motori 🌸 Plugin                                                                                                    |
| Recente Preferiti                                                              | Impostazioni generali                                        | Server del Database                                                                                                    |
| cancprov_HqJbrP     cancprov_HzJbrP     cancprov_HzMguX     information_schema | Collation della connessione del server  : utf8mb4_unicode_ci | Server: Localhost via UNIX socket     Tipo di server: MySQL     Versione del server: 5.6.39-cll-lve - MySQL Community     Server (GPL)                                               |
|                                                                                | Impostazioni di presentazione                                | Versione protocollo: 10     Utente: cases: ca45x6obb4@localbost                                                                                                    |
|                                                                                | E Lingua - Language 👩 Italiano - Italian                     | Codifica caratteri del server: UTF-8 Unicode (ut/8)                                                                                                    |
|                                                                                | Tema: pmahomme •                                             | Web server                                                                                                    |
|                                                                                | Dimensione font: 82%                                         | <ul> <li>cpsrvd 11.72.0.10</li> <li>Versione del client del database: libmysql - 5.1.73</li> <li>Estensione PHP: mysqli 😧 curl 🚱 mbstring 🕑</li> <li>Versione PHP: 5.6.30</li> </ul> |
|                                                                                |                                                              | phpMyAdmin  Informazioni sulla versione: 4.7.7 Documentazione Home page ufficiale di phpMyAdmin Contribuisci Ricevi auto Lista dei cambiamenti                                       |

Entrare nella sezione "Importa" di phpMyAdmin, che troverete nella barra in alto del menù.

| phpMyAdmin                                                   | - 🖞 Server: localhost:3006 🔅 7                                                                                                    |
|--------------------------------------------------------------|----------------------------------------------------------------------------------------------------|
| <u>≙</u> @©@¢                                                | 🕞 Database 📙 SQL 🐁 Stato 🖷 Esporta 🖬 Importa 🥜 Impostazioni 💿 Variabili 🚍 Set di caratteri 🕼 Motori 🌲 Plugin                                                                                                    |
| Recente Preferiti                                            | k                                                                                                    |
| cancprov_HqJbrP     cancprov_HzMguX     f information_schema | Importazione nel server corrente in corso                                                                                                    |
|                                                              | File da importare:                                                                                                    |
|                                                              | Il file può essere compresso (gzip, bzip2, zip) o non compresso.<br>Il nome di un file compresso deve terminare in .[formato].[compressione]. Ad esempio: .sql.zip                                                                  |
|                                                              | Cerca sul tuo computer: Scegli file Nessun file selezionato (Dimensione massima: 50MiB)                                                                                                    |
|                                                              | Set di caratteri del file: utt-8                                                                                                    |
|                                                              | Importazione parziale:                                                                                                    |
|                                                              | Consenti l'interruzione del processo di importazione nel caso lo script rilevi di essere troppo vicino al timeout di PHP. (Questo potrebbe essere un buon modo di importare grandi file, tuttavia può interrompere le transazioni.) |
|                                                              | Salta questo numero di query (per SQL) partendo dalla prima:                                                                                                    |
|                                                              | Altre opzioni:                                                                                                    |
|                                                              | Ablita i controlli sulle chiavi esterne                                                                                                    |
|                                                              | Formato:                                                                                                    |
|                                                              | SQL T                                                                                                    |
|                                                              | Opzioni specifiche al formato:                                                                                                    |
|                                                              | Modalitá di compatibilità SQL: NONE                                                                                                    |
|                                                              | Non usare AUT0_INCREMENT per il valori zero                                                                                                    |
|                                                              | Esegui                                                                                                    |

Caricare il database tramite il tasto "Scegli file" e avviare l'importazione con il tasto "Esegui".

L'operazione richiederà più o meno tempo, a seconda delle dimensioni del file importato.

phpMyAdmin non permette il caricamento di file di dimensioni superiori a 50 MB.

# Svuotare un Database con phpMyAdmin

In questa guida illustreremo come procedere con la cancellazione dei contenuti di un database, operazione necessaria per importare un backup manuale o trasferire/duplicare un sito se il database a disposizione è già utilizzato.

E' consigliato effettuare un backup dei contenuti prima di procedere alla loro cancellazione, come riportato nella guida Esportare un database con phpMyAdmin

Prima di tutto è necessario accedere al proprio pannello di controllo visitando l'indirizzo https://mail.DOMINIO:2083 con proprio browser internet, sostituendo a DOMINIO il dominio del vostro sito internet senza www, ed entrare nella sezione "phpMyAdmin".

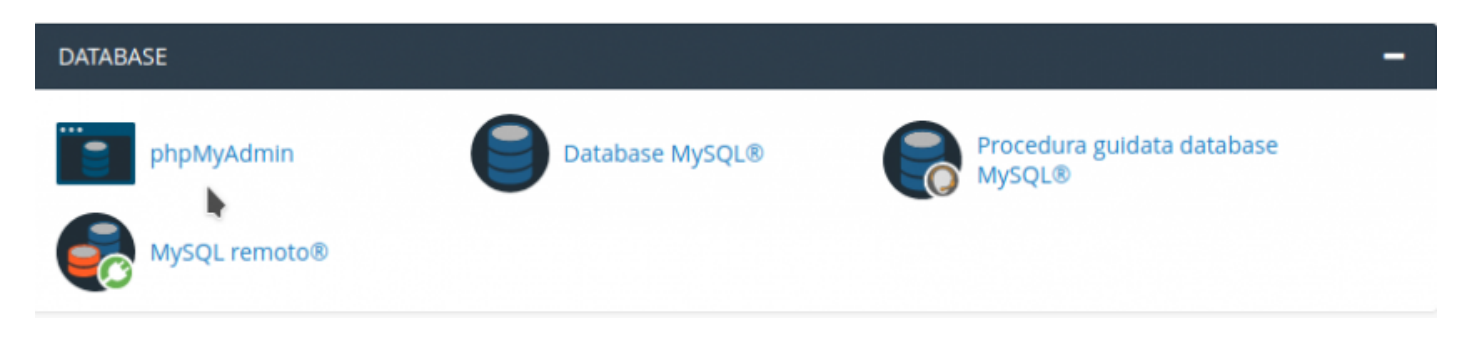

Selezionare il database da svuotare nell'elenco riportato sulla sinistra.

| phpMyAdmin              | 📮 📑 Server: localhost:3306 | » 🍵 Base di dali: caneprov_HqJbrP                             |                                    | ∲ ⊼                 |
|-------------------------|----------------------------|---------------------------------------------------------------|------------------------------------|---------------------|
| <u>A</u> 😣 🗊 🎲 😋        | 📝 Struttura 📙 SQL          | 🔍 Cerca 🔃 Query da esempio 🗮 Esporta 📑 Importa                | 🥜 Operazioni 🎄 Routine 🕓 Eve       | enti 🔻 Più          |
| Recente Preferiti       | Filtri                     |                                                               |                                    |                     |
| cancprov_HqJbrP         | Contenente la parola:      |                                                               |                                    |                     |
| +- wp_commence          | Tabella 🔺                  | Azione                                                        | Righe 🕢 Tipo Codifica caratteri    | Dimensione Overhead |
| . wp_comments           | wp_commentmeta             | 🚖 🔄 Mostra 🛃 Struttura 👒 Cerca 👫 Inserisci 🚍 Svuota 🤤 Elimina | a 0 InnoDB utf8mb4_unicode_520_o   | ci 48 KiB -         |
| + wp_links              | wp_comments                | 👷 🛅 Mostra 😥 Struttura 🤏 Cerca 👫 Inserisci 🚍 Svuota 🥥 Elimina | a 1 InnoDB utf8mb4_unicode_520_0   | ci 96 KiB -         |
| +wp_postmeta            | wp_links                   | 🚖 🛅 Mostra 🙀 Struttura 🍕 Cerca 👫 Inserisci 🚍 Svuota 🤤 Elimina | a 0 InnoDB utf8mb4_unicode_520_0   | ci 32 K1B -         |
| + wp_posts              | wp_options                 | 🚖 🛅 Mostra 🎉 Struttura 👒 Cerca 👫 Inserisci 🚍 Svuota 🤤 Elimin  | a 126 InnoDB utf8mb4_unicode_520_c | ci 224 KiB -        |
| wp_terms                | wp_postmeta                | 🚖 🗐 Mostra 🙀 Struttura 🍕 Cerca 👫 Inserisci 🚍 Svuota 🥥 Elimina | a 1 InnoDB utf8mb4_unicode_520_0   | ci 48 K1B -         |
| +vwp_term_relationships | wp_posts                   | 🚖 🔟 Mostra 🎉 Struttura 👒 Cerca 👫 Inserisci 🚍 Svuota 🥥 Elimin  | a 3 InnoDB utf8mb4_unicode_520_0   | ci 80 K18 -         |
| + wp_term_taxonomy      | wp_termmeta                | 👷 🗐 Mostra 📝 Struttura 🍕 Cerca 🥻 Inserisci 🚍 Svuota 🥥 Elimin  | a 0 InnoDB utf8mb4_unicode_520_0   | ci 48 K1B -         |
| + wp_usermeta           | wp_terms                   | 🚖 📑 Mostra 🎉 Struttura 🍕 Cerca 👫 Inserisci 🚍 Svuota 🥥 Elimina | 1 InnoDB utf8mb4_unicode_520_0     | ci 48 K1B -         |
| . cancprov_HzMguX       | wp_term_relationships      | 🚖 📄 Mostra 🏹 Struttura 👒 Cerca 👫 Inserisci 🚍 Svuota 🥥 Elimin  | a 1 InnoDB utf8mb4_unicode_520_o   | çi 32 KiB -         |
| €_ information_schema   | wp_term_taxonomy           | 👷 🔄 Mostra 🎉 Struttura 🍕 Cerca 👫 Inserisci 🚍 Svuota 🥥 Elimina | a 1 InnoDB utf8mb4_unicode_520_0   | ci 48 K1B -         |
|                         | wp_usermeta                | 🚖 🔟 Mostra 📝 Struttura 🍕 Cerca 👫 Inserisci 🚍 Svuota 🥥 Elimin  | a 15 InnoDB utf8mb4_unicode_520_0  | ci 48 K1B -         |
|                         | wp_users                   | 🚖 🥅 Mostra 🎲 Struttura 🍕 Cerca 🎉 Inserisci 🚍 Svuota 🤤 Elimin  | a 1 InnoDB utf8mb4 unicode 520 o   | ci 64 KiB -         |
|                         | 12 tabelle                 | Totali                                                        | 150 InnoDB latin1_swedish_ci       | 816 KiB 0 B         |
|                         | 📩 🔲 Seleziona tutto        | Se selezionati:                                               |                                    |                     |

Selezionare tutte le tabelle spuntando la voce "Seleziona tutto" e aprire il menù a tendina "Se selezionati:" per scegliere la voce "Elimina".

| phpMyAdmin              | 🗕 💼 Server: localhost:3306 : | » 👩 Base di dati: cancprov_HqJbrP                                                                                                    |             |                        |              |          |
|-------------------------|------------------------------|----------------------------------------------------------------------------------------------------|-------------|------------------------|--------------|----------|
| <u>≙</u> ⊖ ∩ ⇔ e        | 📝 Struttura 📋 SQL            | 🔍 Cerca 🔄 Query da esemplo 🔤 Esporta 📑 Importa 🥜                                                                                                    | Operazioni  | 😤 Routine 🛛 🕙 Even     | ti 🔻 Più     |          |
| Recente Preferiti       | Filtri                       |                                                                                                    |             |                        |              | _        |
| E cancprov_HqJbrP       | Contenente la parola:        |                                                                                                    |             |                        |              |          |
| +. wp_commentmeta       | Tabella 🔺                    | Azione Ri                                                                                                    | ighe 😡 Tipo | Codifica caratteri     | Dimensione 0 | Overhead |
| wp_comments             | ✓ wp_commentmeta             | 🚖 🔟 Mostra 🛃 Struttura 🎕 Cerca 👫 Inserisci 🚍 Svuota 🥥 Elimina                                                                                                    | 0 InnoDB    | utf8mb4_unicode_520_ci | 48 K1B       |          |
| + wp_inks               | ✓ wp_comments                | 🚖 🔟 Mostra 🙀 Struttura 🍳 Cerca 💱 Inserisci 🚍 Svuota 🥥 Elimina 👘                                                                                                    | 1 InnoDB    | utf8mb4_unicode_520_ci | 96 K1B       | -        |
| + wp_postmeta           | ✓ wp_links                   | 🚖 🔟 Mostra 🙀 Struttura 🎕 Cerca 👫 Inserisci 🚍 Svuota 🤤 Elimina                                                                                                    | 0 InnoDB    | utf8mb4_unicode_520_ci | 32 K1B       |          |
| € wp_posts              | ✓ wp_options                 | 🚖 🔟 Mostra 🖟 Struttura 👒 Cerca 👫 Inserisci 🚍 Svuota 🤤 Elimina 👘                                                                                                    | 126 InnoDB  | utf8mb4_unicode_520_ci | 224 KiB      |          |
| + wp_terms              | ✓ wp_postmeta                | 🚖 🔝 Mostra 🖌 Struttura 🎕 Cerca 👫 Inserisci 🚍 Svuota 😂 Elimina                                                                                                    | 1 InnoDB    | utf8mb4_unicode_520_ci | 48 K1B       |          |
| + wp_term_relationships | ✓ wp_posts                   | 🚖 📺 Mostra 🙀 Struttura 🍳 Cerca 👫 Inserisci 🚍 Svuota 🥥 Elimina 👘                                                                                                    | 3 InnoDB    | utf8mb4_unicode_520_ci | 80 K1B       |          |
| + wp_term_taxonomy      | ✓ wp_termmeta                | 🚖 📰 Mostra 🙀 Struttura 🁒 Cerca 👫 Inserisci 🚍 Svuota 🥥 Elimina                                                                                                    | 0 InnoDB    | utf8mb4_unicode_520_ci | 48 K1B       |          |
| wp_users                | ✓ wp_terms                   | 👷 🔟 Mostra 🙀 Struttura 👒 Cerca 👫 Inserisci 🚍 Svuota 🥥 Elimina                                                                                                    | 1 InnoDB    | utf8mb4_unicode_520_ci | 48 KiB       |          |
| . cancprov_HzMguX       | wp_term_relationships        | 🚖 📶 Mostra 🖌 Struttura 👒 Cerca 👫 Inserisci 🚍 Svuota 🥥 Elimina                                                                                                    | 1 InnoDB    | utf8mb4_unicode_520_ci | 32 K1B       |          |
| € information_schema    | wp_term_taxonomy             | 🚖 📺 Mostra 🙀 Struttura 🍳 Cerca 👫 Inserisci 🚍 Svuota 🥥 Elimina                                                                                                    | 1 InnoDB    | utf8mb4_unicode_520_ci | 48 K1B       |          |
|                         | ✓ wp_usermeta                | 🚖 📰 Mostra 🙀 Struttura 🎕 Cerca 👫 Inserisci 🚍 Svuota 🥥 Elimina                                                                                                    | 15 InnoDB   | utf8mb4_unicode_520_ci | 48 K1B       |          |
|                         | ✓ wp_users                   | 🚖 📰 Mostra 🦗 Struttura 🍳 Cerca 🧩 Inserisci 🚍 Svuota 🤤 Elimina                                                                                                    | 1 InnoDB    | utf8mb4_unicode_520_ci | 64 KiB       |          |
|                         | 12 tabelle                   | Totali                                                                                                    | 150 InnoDB  | latin1_swedish_ci      | 816 KiB      | 0.8      |
|                         | 1 Seleziona tutto            | Se selezionati:                                                                                                    |             |                        |              |          |
|                         | 🔒 Stampa 🚜 Dizionario dei    | dati Copia tabella                                                                                                    |             |                        |              |          |
|                         |                              | Mostra crea.                                                                                                    |             |                        |              |          |
|                         | Crea tabelle                 | Rimuovi la tabella o i dati                                                                                                    |             |                        |              |          |
|                         | Console                      | Svuota<br>Elimina                                                                                                    |             |                        |              | -        |
|                         |                              | Amministrazione tabella<br>Analizza tabella<br>Controlla tabella<br>Checksum tabella<br>Ottimizza tabella<br>Ripara tabella<br><b>Prefisso</b><br>Aggiungi prefisso alla tabella<br>Sostituisci il prefisso della tabella<br>Copia tabella col prefisso |             |                        |              |          |

E' possibile che per svuotare completamente il database sia necessario ripetere l'operazione più volte, sopratutto nel caso di database di grandi dimensioni.